# Cisco Jabber for Windows on CallManager Express配置示例

# 目錄

 簡介

 必要條件

 需求

 採用元件

 組態

 HTTPS配置

 語音註冊池配置

 在SIP CME上應用配置更改

 安裝Windows版Jabber

 登入Jabber

 已知問題:證書錯誤

 警告

 驗證

 擬難排解

 相關資訊

# 簡介

本檔案介紹Cisco CallManager Express(CME)版本10.0中引入的新功能,其中包括對Windows版 Cisco Jabber的支援。Jabber應用僅在「僅電話模式」下工作,在該模式下Jabber應用與常規會話 發起協定(SIP)電話類似。線上狀態和即時消息(IM)不能用於此Jabber模式。

# 必要條件

#### 需求

本文件沒有特定需求。

#### 採用元件

本文中的資訊係根據以下軟體和硬體版本:

• 運行Cisco IOS<sup>®</sup> 15.3(3)M版或更高版本的整合多業務路由器第2代(ISR G2)路由器

• 作業系統與Jabber軟體相容的PC。檢查<u>Cisco Jabber for Windows 9.2.x安裝及設定指南</u>中的要 求。

本文中的資訊是根據特定實驗室環境內的裝置所建立。文中使用到的所有裝置皆從已清除(預設))的組態來啟動。如果您的網路正在作用,請確保您已瞭解任何指令可能造成的影響。

# 組態

附註:使用<u>命令查詢工具(</u>僅供<u>已註冊</u>客戶使用)可獲取本節中使用的命令的更多資訊。

#### HTTPS配置

Cisco Jabber需要HTTPS才能工作。因此,您首先需要在CME上設定HTTPS伺服器,以便使用者 可以登入Jabber終端。

CME(config)#ip http secure-server CME(config)#ip http secure-port 8443

#### 語音註冊池配置

此部分配置Jabber終端將註冊為的池。

CME(config)**#voice register dn 1** CME(config-register-dn)**#number 9999** 

```
CME(config)#voice register pool 1
CME(config-register-pool)#id device-id-name J4W
CME(config-register-pool)#type Jabber-Win
CME(config-register-pool)#number 1 dn 1
CME(config-register-pool)#dtmf-relay rtp-nte
CME(config-register-pool)#username 9999 password 9999
CME(config-register-pool)#codec g711ulaw
CME(config-register-pool)#no vad
```

#### 在SIP CME上應用配置更改

需要刪除並重新建立所有SIP電話的配置檔案,因為這不是自動過程。

CME(config)#voice register global
CME(config-register-global)#no create profile
CME(config-register-global)#create profile

**附註**:全域性語音暫存器必須包含**tftp-path flash:**命令,確保在Jabber SIP電話的快閃記憶體 上建立配置檔案。否則,Cisco Jabber將無法向CME註冊。

安裝Windows版Jabber

完成以下說明以安裝Jabber:

- 1. 從思科網站下載<u>安裝程式</u>,然後使用安裝嚮導開始安裝過程。
- 2. 按一下「Accept and Install」。

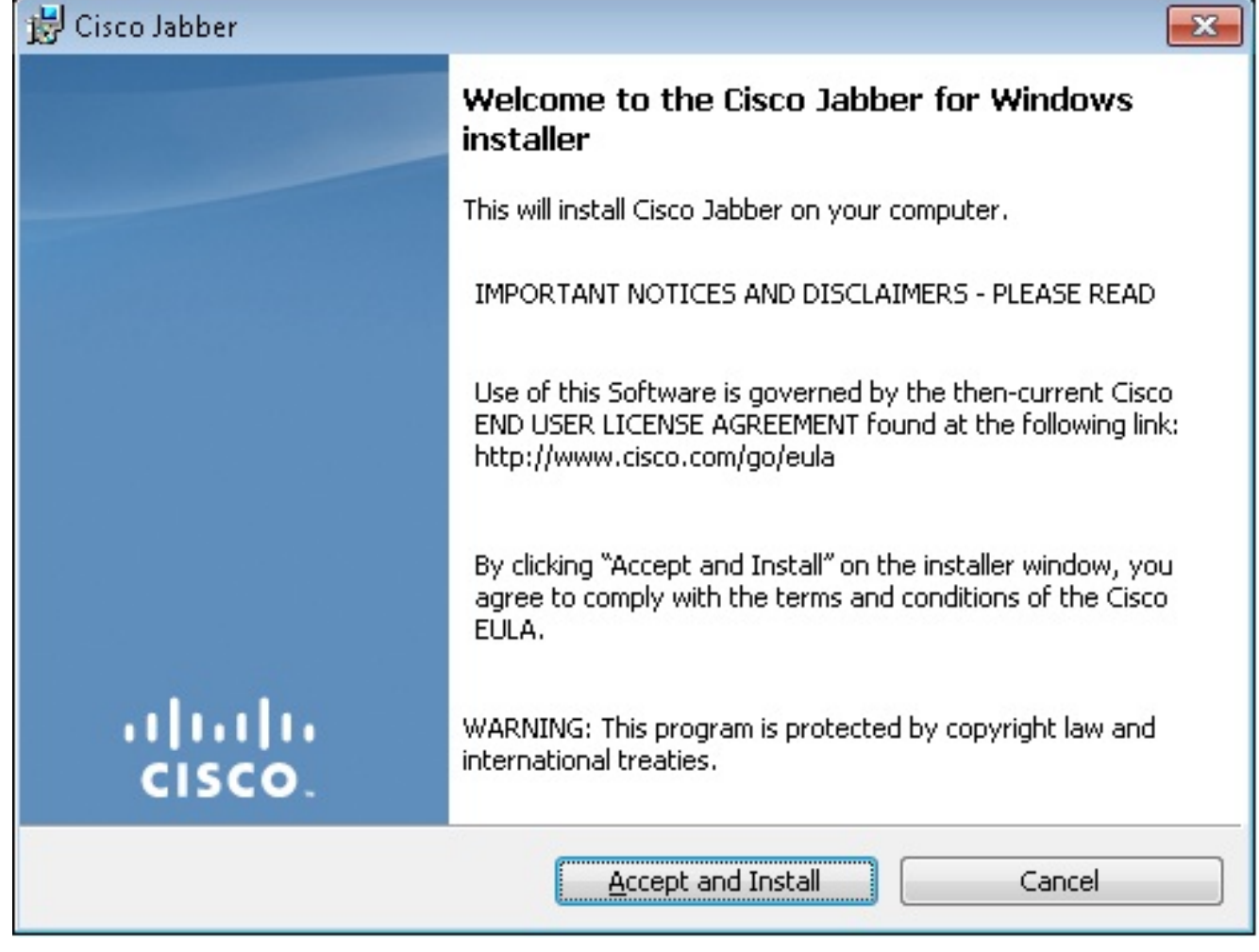

3. 等待安裝完成。

| 😸 Cisco Jab             | ber                                                            |               |
|-------------------------|----------------------------------------------------------------|---------------|
| Installing Cisco Jabber |                                                                |               |
| The prog                | ram features you selected are being installed.                 | cisco.        |
| 1                       | Please wait while Cisco Jabber is installed. This may take sev | eral minutes. |
|                         | Status:                                                        |               |
|                         |                                                                |               |
|                         |                                                                |               |
|                         |                                                                |               |
|                         |                                                                |               |
|                         |                                                                |               |
| InstallShield –         |                                                                |               |
|                         |                                                                | Cancel        |
| 😸 Cisco Jabber 📃 🔳      |                                                                |               |
| Installing              | Cisco Jabber                                                   | ababa         |
| The prog                | ram features you selected are being installed.                 | cisco.        |
| 1                       | Please wait while Cisco Jabber is installed. This may take sev | eral minutes. |
|                         | Status:                                                        |               |
|                         | Copying new files                                              |               |
|                         |                                                                |               |
|                         |                                                                |               |
|                         |                                                                |               |
|                         |                                                                |               |
|                         |                                                                |               |
|                         |                                                                |               |
| InstallShield           |                                                                |               |
|                         |                                                                | Cancel        |

| 🛃 Cisco Jabber      |                                                                                          |
|---------------------|------------------------------------------------------------------------------------------|
|                     | Cisco Jabber installer completed                                                         |
|                     | The process has successfully installed Cisco Jabber. Click Finish<br>to exit the wizard. |
|                     | 📝 Launch Cisco Jabber                                                                    |
| ıı ııı ıı<br>cısco. | Show the Windows Installer log                                                           |
|                     | <b>Einish</b> Cancel                                                                     |

# 登入Jabber

1. 安裝並啟動Jabber後,輸入您的使用者名稱和密碼以登入。

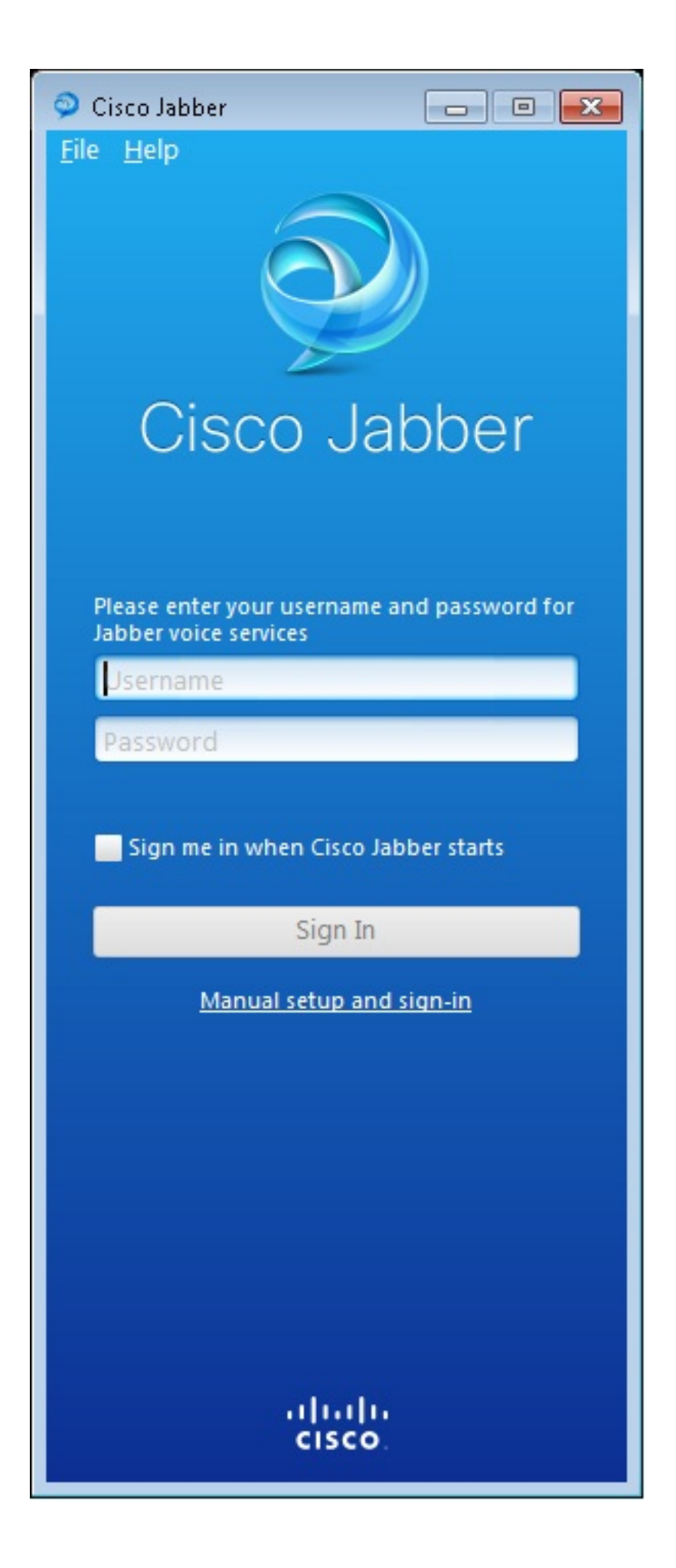

| Manual setup and sign                                                          | in 🔀           |  |  |
|--------------------------------------------------------------------------------|----------------|--|--|
| Select your account type:                                                      |                |  |  |
|                                                                                |                |  |  |
| Circo IM & Decomposit                                                          |                |  |  |
| Cisco IM & Presence                                                            |                |  |  |
| WebEx Messenger                                                                |                |  |  |
| <ul> <li>Cisco Communications Manager (phone<br/>capabilities only)</li> </ul> |                |  |  |
| Login server:                                                                  |                |  |  |
| <ul> <li>Use the default servers</li> </ul>                                    |                |  |  |
| O Use the following servers                                                    |                |  |  |
| TFTP server:                                                                   | 192.168.105.21 |  |  |
| CTI server:                                                                    |                |  |  |
| CCMCIP server:                                                                 | 192.168.105.21 |  |  |
|                                                                                | Save Cancel    |  |  |
| Manual setup and sign-in                                                       |                |  |  |
| ili                                                                            | 11             |  |  |
| cisco.                                                                         |                |  |  |

2. 設定TFTP和CME伺服器。

3. 輸入在語音註冊池下配置的使用者名稱和密碼,然後按一下Sign In。

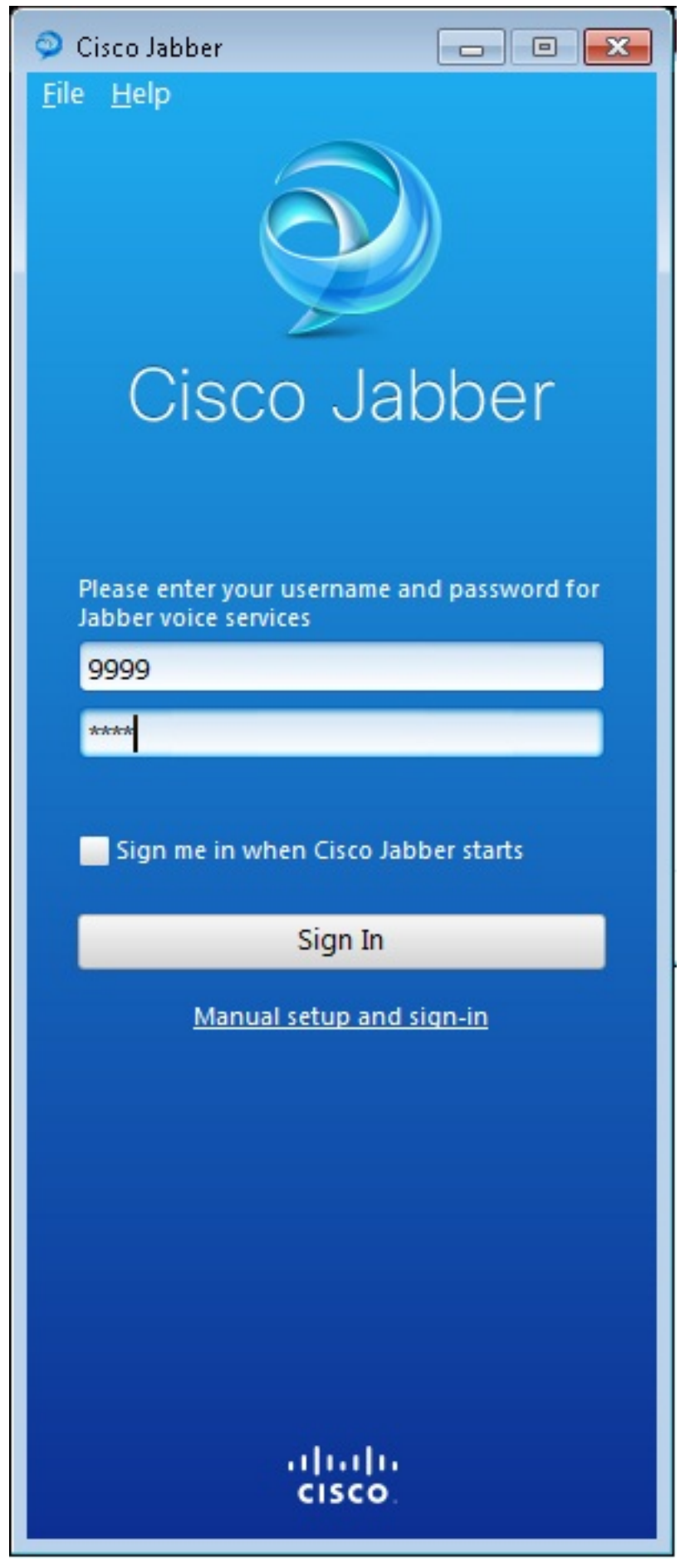

4. 系統會彈出與CME的自簽名證書相關的警報。按一下**Accept**以接受憑證並允許Jabber驗證和 登入。

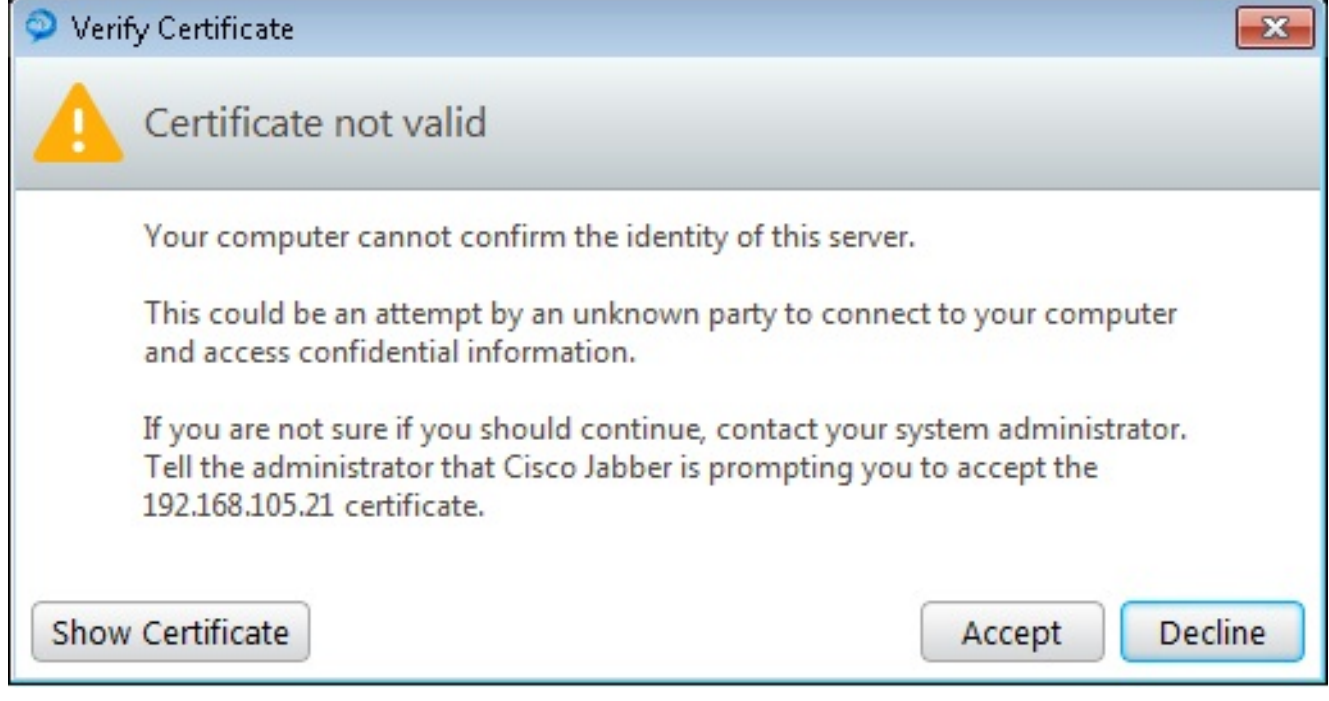

Windows版Jabber現在已準備就緒,可以進行呼叫和接收呼叫。

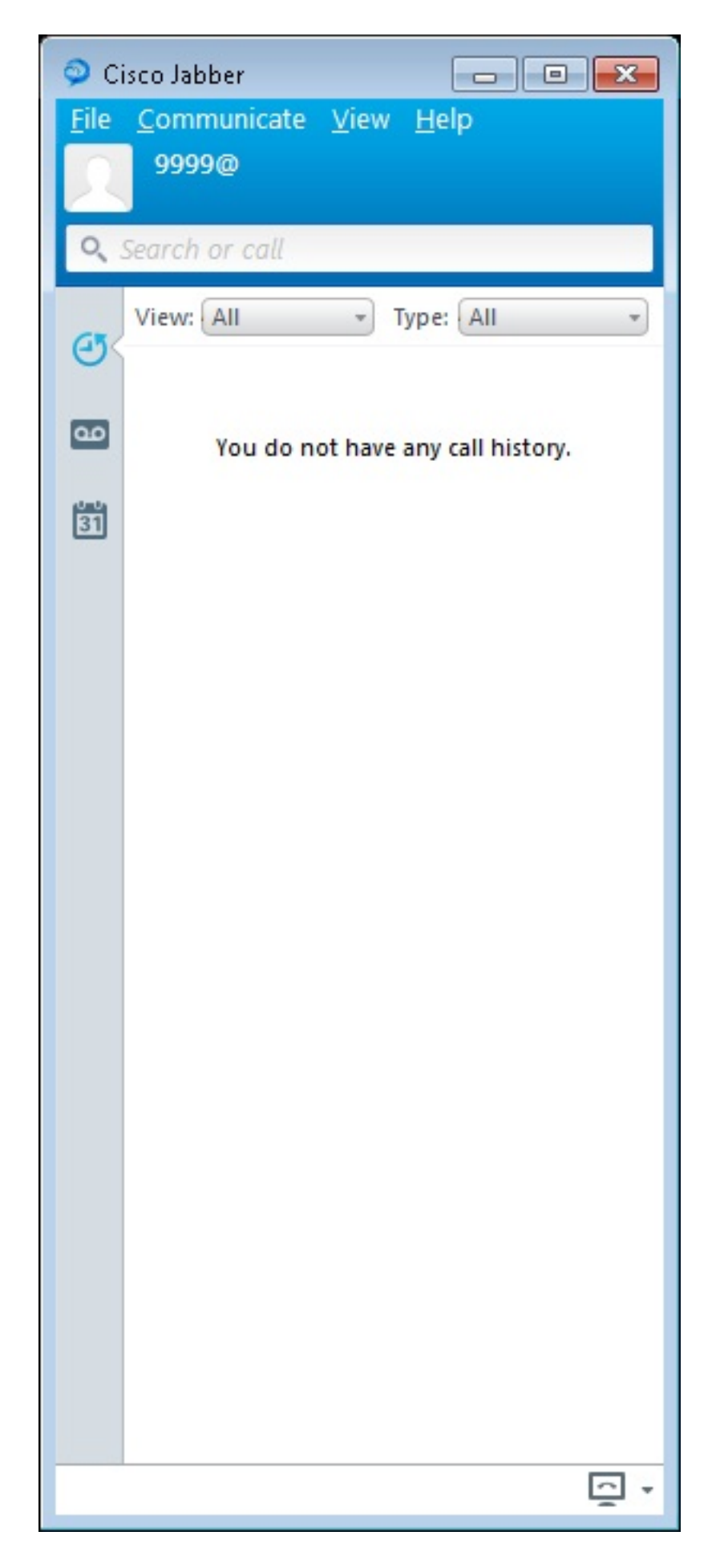

### 已知問題:證書錯誤

嘗試登入Jabber時,系統會顯示有關憑證錯誤的訊息:

| 🥥 Cisco Jabber 📃 🗖 💌                                                 |
|----------------------------------------------------------------------|
| <u>F</u> ile <u>H</u> elp                                            |
|                                                                      |
| Cisco Jabber                                                         |
| The server certificate has been rejected.                            |
| Please enter your username and password for<br>Jabber voice services |
| 9999                                                                 |
| ****                                                                 |
| Sign me in when Cisco Jabber starts                                  |
| Sign In                                                              |
| Manual setup and sign-in                                             |
|                                                                      |
|                                                                      |
|                                                                      |
|                                                                      |
| cisco.                                                               |

輸入debug ip http all命令可取得以下輸出:

019194: \*Jul 1 08:59:02.561: HTTP: ssl get context failed (-40407)

#### 解決方案

如上圖所示,HTTPS憑證有問題。

#### 為了解決此問題,請登入到CLI並刪除HTTPS配置命令。同時刪除CME為HTTPS生成的自簽名證書 。

CMEconfig)#no ip http secure-server CME(config)#no ip http secure-port 8443 CME(config)#no crypto pki certificate chain TP-self-signed-3120869618 This will remove all certificates for trustpoint TP-self-signed-3120869618 Are you sure you want to do this? [yes/no]: yes 然後.重新配置HTTPS配置並確認已建立新的自簽名證書。

CME(config)#ip http secure-server CME(config)#ip http secure-port 8443

!
crypto pki trustpoint TP-self-signed-3120869618
enrollment selfsigned
subject-name cn=IOS-Self-Signed-Certificate-3120869618
revocation-check none
rsakeypair TP-self-signed-3120869618
!
之後,Jabber將能夠在CME註冊。

## 警告

新增了新的電話型別「Jabber-CSF-Client」,以在語音註冊池下配置Cisco Jabber客戶端。這可用 於配置任何基於客戶端服務框架(CSF)的Cisco Jabber客戶端。在CME 10.0版中,型別「Jabber-Win」用於配置Cisco Jabber客戶端。在CME版本10.5中,此型別已棄用,並且新的「Jabber-CSF-Client」也應用於Cisco Jabber客戶端的配置。

有關詳細資訊,請參閱<u>Cisco Jabber支援</u>。

# 驗證

目前沒有適用於此組態的驗證程序。

# 疑難排解

目前尚無適用於此組態的具體疑難排解資訊。

# 相關資訊

- Windows版Cisco Jabber
- Cisco Unified CME功能路線圖
- Windows 9.2.x版Cisco Jabber安裝及設定指南
- Cisco Unified CME和Cisco IOS軟體版本相容性表
- 技術支援與文件 Cisco Systems